## MFA Instructions for PingID Desktop

Follow the steps below or watch the video guide.

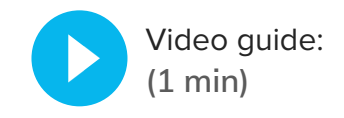

Step 1

Sign in to your EP product. You will be taken to the Welcome screen. Click **START**.

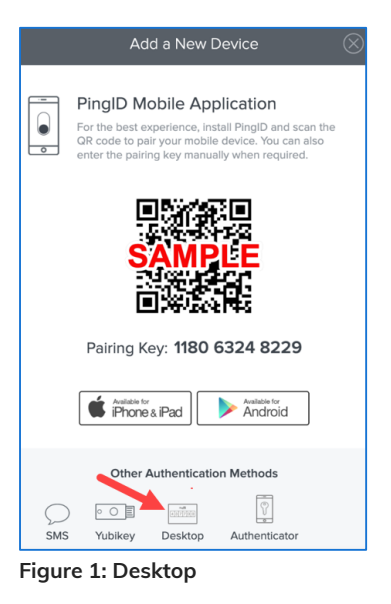

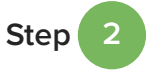

The Add a New Device screen opens, and the QR code displays. Click **Desktop**.

The Desktop Setup screen opens. Click

Mac OS X.

Download for Windows or Download for

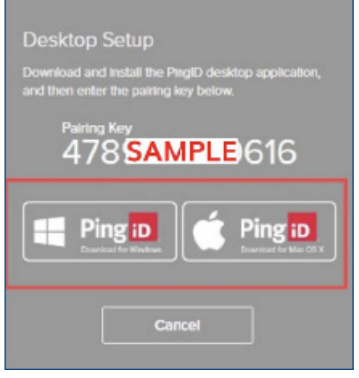

Figure 2: PingID for Windows or Mac

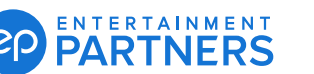

Step

Step

Once downloaded, open the PingID desktop app. A PingID pairing entry screen opens. Enter the Pairing Key from the Desktop Setup screen and click Pair.

Then, set up a security PIN for PingID. A

security PIN is a six-digit number of your

choice that unlocks your PingID desktop

app. Enter your PIN and click Next. Then, re-enter your PIN. Click Done to complete.

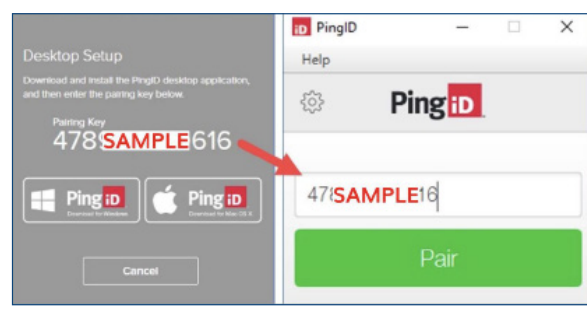

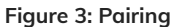

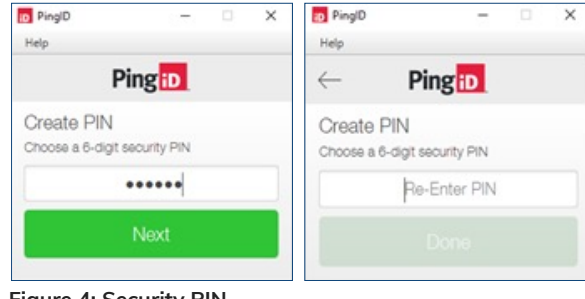

Figure 4: Security PIN

Step 6

Step

You can now access your MFA passcode on your PingID desktop app.

Important: If you use multiple email addresses to sign in to your EP products, you will be prompted to set up MFA for each one.

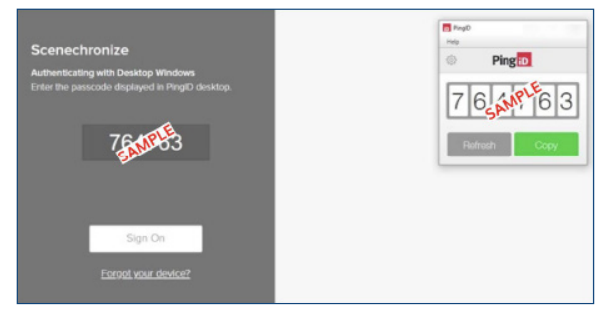

Figure 5: Example passcode entry for an EP product, PingID desktop app

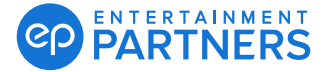